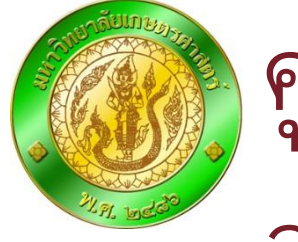

คู่มือการใช้งานระบบปรับปรุงข้อมูล อาจารย์ผู้สอน มหาวิทยาลัยเกษตรศาสตร์

# สำหรับเจ้าหน้าที่

version 2.0 Copyright@2013

จัดทำโดยสำนักบริการคอมพิวเตอร์

### Outline

- ข้อกำหนดในการปรับปรุงผู้สอน
- การเข้าใช้งานระบบ
- การปรับปรุงผู้สอน
- เปลี่ยนโครงการที่รับผิดชอบ
- ดูรายวิชาที่เปิดสอน
- 🕨 รายงาน

## ข้อกำหนดในการปรับปรุงผู้สอน (1)

ในการปรับปรุงผู้สอน เพื่อให้เจ้าหน้าที่ผู้รับผิดชอบสามารถปรับปรุงรายชื่อผู้สอนใน รายวิชาที่เปิดสอนตามระดับสิทธิ์ที่ตนได้รับ โดยแบ่งสิทธิ์ออกเป็น ระดับวิทยาเขต คณะ ภาควิชา โครงการ และเจ้าของรายวิชา

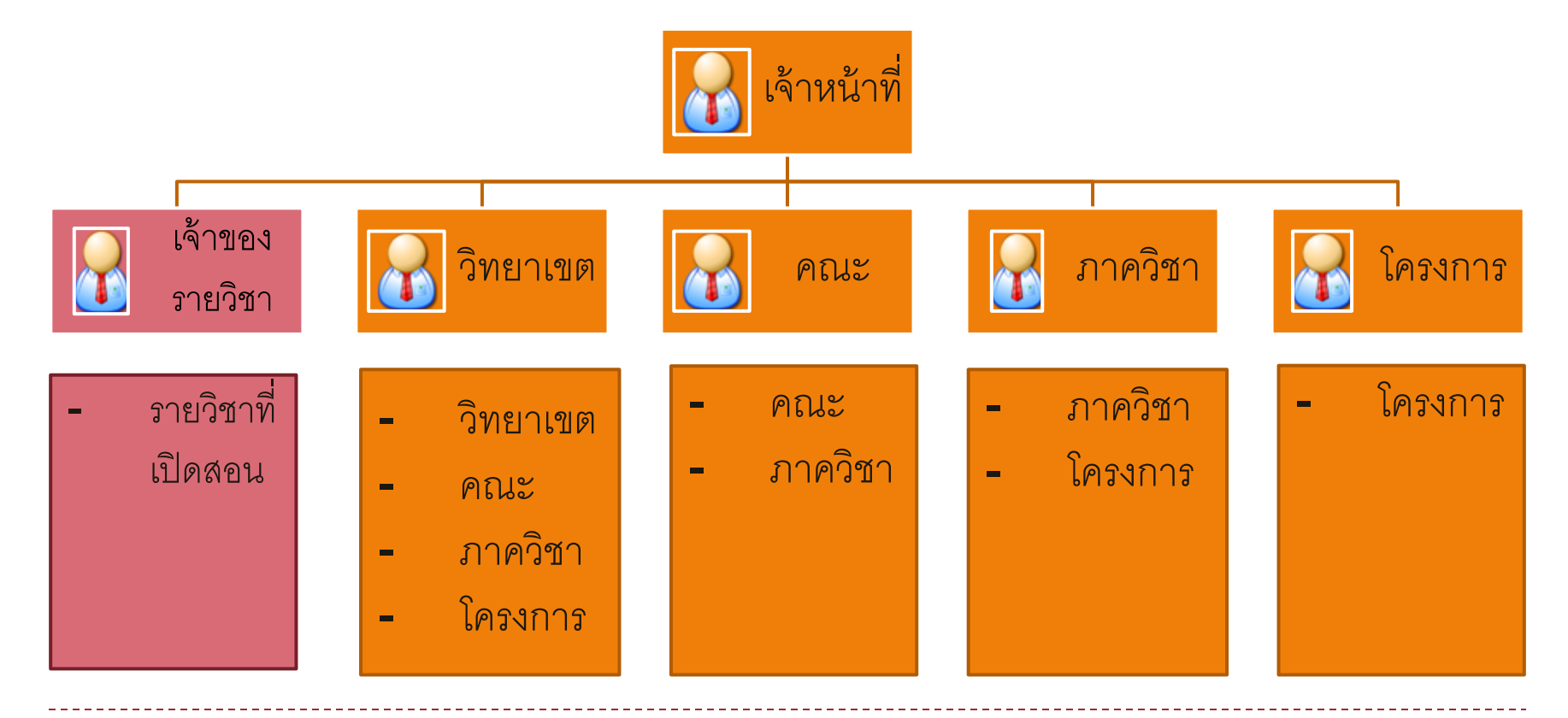

## ข้อกำหนดในการปรับปรุงผู้สอน (2)

- สิทธิ์การแก้ไขข้อมูลผู้สอนของรายวิชาที่เปิดสอน
  - เจ้าของรายวิชา: สามารถแก้ไขรายวิชาที่ตนเองเป็นเจ้าของได้ทั้งหมด ในระดับคณะ /ภาควิชา (รวมทั้งที่เปิดสอนต่างวิทยาเขต)
  - ระดับวิทยาเขต: สามารถแก้ไขรายวิชา/หมู่เรียน ได้ในระดับ วิทยาเขต/คณะ/ภาควิชา/ โครงการ
  - ระดับคณะ : สามารถแก้ไขรายวิชา /หมู่เรียน ได้ในระดับ คณะ/ภาควิชา/โครงการ
  - ระดับภาควิชา : สามารถแก้ไขรายวิชา /หมู่เรียน ได้ในระดับ ภาควิชา/โครงการ
  - ระดับโครงการ : สามารถแก้ไขรายวิชา /หมู่เรียน ได้ในระดับ โครงการ
- สำหรับในภาคการศึกษาปัจจุบัน ถ้าอยู่ในช่วงเวลา <u>ปิดปรับปรุงข้อมูล</u> จะไม่ สามารถแก้ไขรายวิชาของภาคการศึกษานั้นได้ (<u>แต่จะสามารถปรับปรุง</u> ย้อนหลังได้)

### Outline

- ข้อกำหนดในการปรับปรุงผู้สอน
- การเข้าใช้งานระบบ
- การปรับปรุงผู้สอน
- เปลี่ยนโครงการที่รับผิดชอบ
- ดูรายวิชาที่เปิดสอน
- รายงาน

### การเข้าใช้งานระบบ (1)

- เข้าระบบปรับปรุงอาจารย์ผู้สอนได้ที่เว็บไซต์ <u>https://eassess.ku.ac.th/updata\_teacher/</u>
- 2) ล็อกอินเข้าระบบโดยใช้ account nontri ของตนเอง

| ระบบปรับปรุงอาจารย์ผู้                                                                                                    | ร้อน                                                                                   | ล็จกจิบเข้าส่ระบบ                                                                             |
|----------------------------------------------------------------------------------------------------|----------------------------------------------------------------------------------------|-----------------------------------------------------------------------------------------------|
|                                                                                                    | มหาวิทยาลัยเกษตรศาสตร                                                                  |                                                                                               |
| ดู่มือการใช้งานระบบ<br>รายชื่อผู้รับผิดชอบปรับปรุงข้อมูล<br>อน<br>อิตกลง                                                                                                    | ล็อกอินเข้าสู่ระบบ<br>Username ::<br>Password ::                                       | LINK ที่เกี่ยวข้อง<br>- ระบบประเมินการเรียนการสอน<br>- ระบบเกรดออนไลน์<br>- ระบบสารสนเทศนิสิต |
| องใส่ <u>สำคับที</u> ่อาจารย์ผู้สอน<br>สำคัญที่ 1 ของอาจารย์ผู้สอน ในแต่<br>ละหมู่ จะมีสิทธิ์ในการกรอกคะแนน<br>ใน <u>ระบบเกรดออนไลน์</u><br>ทุกลำดับที่ ของอาจารย์ผู้สอน ใน<br>แต่ละหมู่ จะมีสิทธิ์ใน <u>การประเมิน</u><br>การโร้ยนการสอน เปิดระ | Campus :: บางเขน ∨<br>submit<br>ข่าวประชาสัมพันธ์<br>ขบบประเมินการสอน #29 ทฤษภาคม 2013 |                                                                                               |
| ในหมู่เดียวกัน จะมี <u>สำคับที่ผู้สอบ</u><br><u>ข้ากันไม่ได้<br/>มู่เรียนที่ยังไม่ได้ระบุอาจาย์ผู้สอน<br/>ะบุว่า <u>อ.ในภาควิบา</u> จะไม่มีสิทธิ์ใน<br/>รอกละแนนใน<br/><u>แกรดออนไลน์</u></u>                                                    |                                                                                        |                                                                                               |
| เส้งจากปรับปรุงข้อมูลอาจารย์ผู้สอน<br>งแล้ว                                                                                                    |                                                                                        |                                                                                               |

## การเข้าใช้งานระบบ (3)

 เมื่อล็อกอินถูกต้อง ระบบแสดงข้อมูลผู้ใช้ เมนูการใช้งาน และรายวิชาที่เปิดสอนของ ภาคการศึกษาปัจจุบันตามสิทธิ์ของผู้ใช้

| ข้อมูลผู้ใช้                                                                                                    |                           | ปรับปรุงข้                                                   | ไอมูลผุ้    | ุ้สอน           | รายวิชาที่เปิดสอน                        |
|----------------------------------------------------------------------------------------------------|---------------------------|--------------------------------------------------------------|-------------|-----------------|------------------------------------------|
| 🕹 User                                                                                                    | 1                         | ปิการศึกษา :: 25 <mark>56 ภา</mark> คก<br>รหัสวิชา :: Submit | ารศึกษา     | า :: ต้น 🗸      |                                          |
| คุณ xxxxxxxxxxx<br>ระดับสิทธิ์ :: คณะ                                                                                                    | รายวิชาที่เปิดสอ          | น ภาค <mark>ด้น</mark> ประจำปีการศึกษา <mark>2556</mark>     |             |                 |                                          |
| วิทยาเขต :: บางเขน                                                                                                    | 1. <u>0100</u>            | 317 Kings & State Leaders on Agri.Sector Develop.            | 2.          | 01001324 Huma   | n Resource Compet.Develop.in Agri.Sector |
| คณะ :: วิศวกรรมศาสตร์                                                                                                    | 3. <u>0100</u>            | 221 Principles of Drawing                                    | 4.          | 01175112 Badm   | inton                                    |
| ภาควิชา :: วิศวกรรมอุตสาหการ                                                                                                    | 5. <u>0117</u>            | 114 Table Tennis                                             | 6.          | 01175121 Baske  | tball                                    |
| โครงการ ::                                                                                                    | <b>7</b> . <u>0117</u>    | 165 Weight Training                                          | 8.          | 01200101 Innova | ative Thinking                           |
| _                                                                                                    | 9. <u>01200</u>           | 311 Communication Skills in Engineering I                    | 10.         | 01200490 Co-op  | erative Education                        |
| 🕮 Menu                                                                                                    | 11. <u>0120</u> 2         | 2211 Basic Principles & Calculations in Chem. Eng.           | 12.         | 01202222 Chem   | ical Engineering Processes               |
| - FallWard and Strength                                                                                                    | 13. <u>0120</u> 2         | 2311 Unit Operations II                                      | 14.         | 01202313 Chem   | ical Engineering Laboratory I            |
| <ul> <li>[บรบบรุงผูดอน]</li> <li>[บไลี่ยนโครงการ]</li> </ul>                                                                                 | 15. <u>0120</u> 2         | 2314 Transport Phenomena                                     | 16.         | 01202316 Chem   | ical Engineering Thermodynamics II       |
| <ul> <li>[เป็นป็น เครื่องการ]</li> <li>[รายวิชาที่เปิดสอน]</li> </ul>                                                                        | 17. <u>0120</u> 2         | 2318 Mass Transfer Operations                                | 18.         | 01202321 Comp   | u. Appl. for Process Model. & Simulation |
| <ul> <li>[รายงาน]</li> </ul>                                                                                                    | <b>19</b> . <u>0120</u> 2 | 2322 Instrumental Analysis in Chemical Engineering           | 20.         | 01202411 Chem   | ical Engineering Laboratory II           |
| <ul> <li>[ออกจากระบบ]</li> </ul>                                                                                                    | <b>21</b> . <u>0120</u> 2 | 2413 Chemical Engineering Plant Design                       | <b>22</b> . | 01202421 Proce  | ss Dynamics & Control                    |
|                                                                                                    | 23. <u>0120</u> 2         | 2462 Safety Engineering & Risk Assessment                    | <b>24</b> . | 01202471 Polym  | er Engineering                           |
|                                                                                                    | <b>25.</b> <u>0120</u> 2  | 2472 Nanomaterial Technology                                 | <b>26</b> . | 01202495 Chem   | ical Engineering Project I               |
| เมนการใช้งาน                                                                                                    | <b>27</b> . <u>0120</u> 2 | 2497 Seminar                                                 | 28.         | 01202499 Chem   | ical Engineering Project II              |
| <u><u></u><u></u><u></u><u></u><u></u><u></u><u></u><u></u><u></u><u></u><u></u><u></u><u></u><u></u><u></u><u></u><u></u><u></u><u></u></u> | <u>29.</u> <u>0120</u> 2  | 2513 Advanced Mathematics in Chemical Engineering            | 30.         | 01202521 Proce  | ss Analysis & Simulation                 |

•

### การเข้าใช้งานระบบ (4)

3.1) ข้อมูลผู้ใช้ : จะบอกชื่อผู้ใช้งาน ระดับสิทธิ์ วิทยาเขต คณะ ภาควิชา และโครงการ ในการแก้ไข <u>รายวิชาที่เปิดสอน</u>ในหน่วยงานนั้น

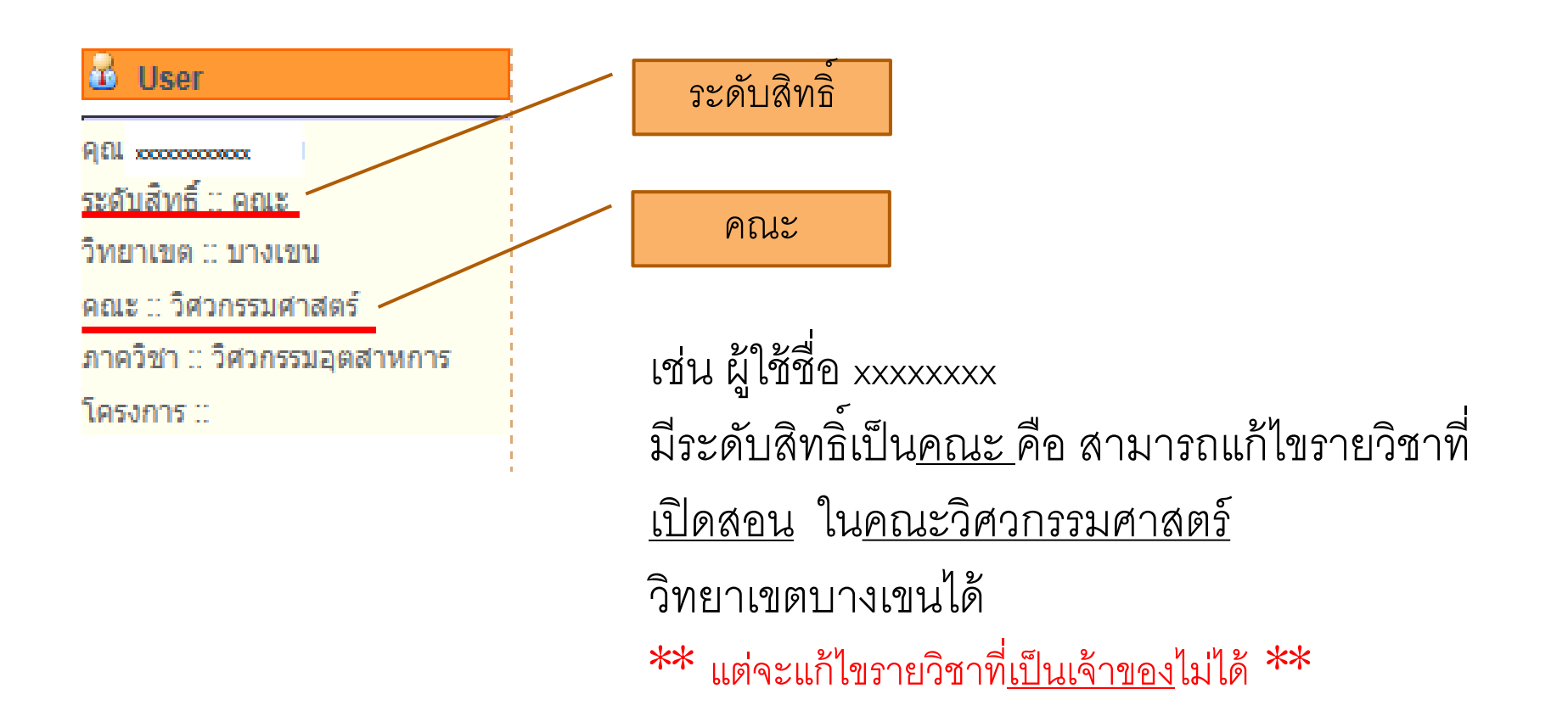

### การเข้าใช้งานระบบ (4)

3.2) ข้อมูลผู้ใช้ (เจ้าของรายวิชา) : จะบอกชื่อผู้ใช้งาน ระดับสิทธิ์ วิทยาเขต คณะ และ ภาควิชา ที่สามารถแก้ไข รายวิชาที่เป็นเจ้าของ ของหน่วยงานนั้นได้

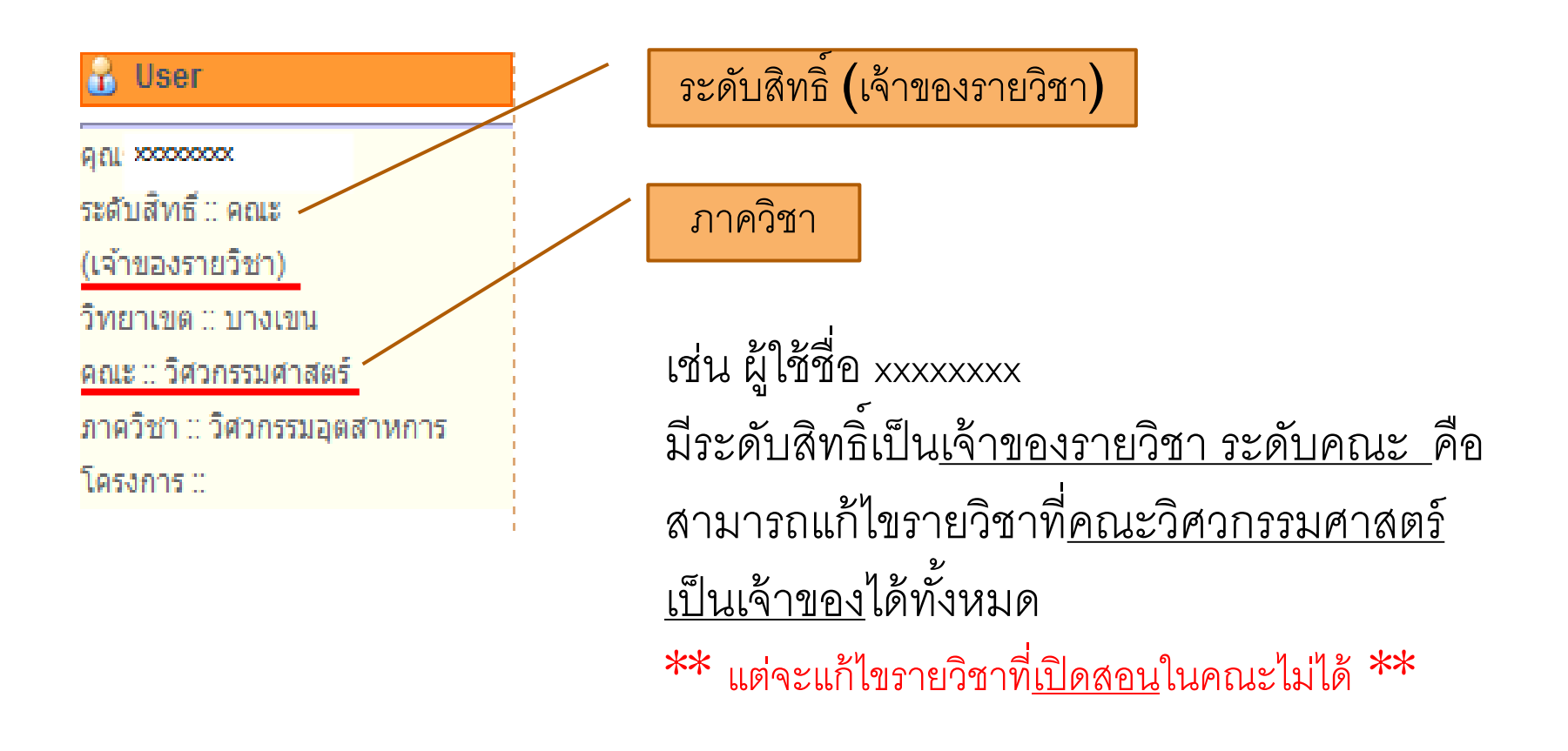

### Outline

- ข้อกำหนดในการปรับปรุงผู้สอน
- การเข้าใช้งานระบบ
- การปรับปรุงผู้สอน
- เปลี่ยนโครงการที่รับผิดชอบ
- ดูรายวิชาที่เปิดสอน
- รายงาน

### การปรับปรุงผู้สอน (1)

เลือกเมนู "ปรับปรุงผู้สอน" ระบบจะแสดงวิชาที่เปิดสอนของภาคการศึกษาปัจจุบัน

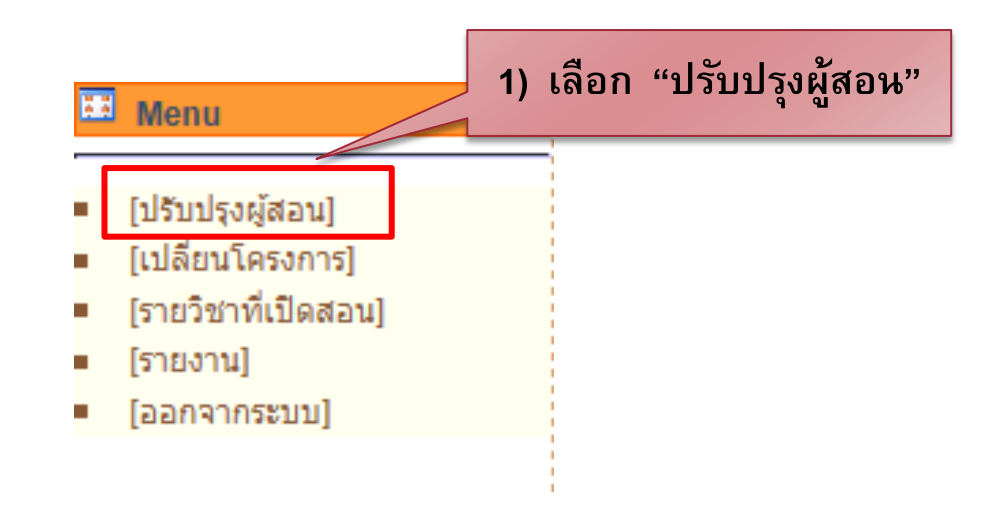

หมายเหตุ ในภาคการศึกษาป<sup>ั</sup>จจุบัน ถ้าอยู่ในช่วงเวลา <u>ปิดปรับปรุงข้อมูล</u> จะไม่ สามารถแก้ไขรายวิชาของภาคการศึกษานั้นได้ (<u>แต่จะสามารถปรับปรุงย้อนหลังได้)</u>

### การปรับปรุงผู้สอน (2)

2) เลือกรายวิชาที่ต้องการแก้ไข หรือ ค้นหารายวิชาในช่องค้นหา

|               |       | ปรับปรุงข้อมูลผู้สอน | 2) เลือกรายวิชาที่ |
|---------------|-------|----------------------|--------------------|
| ปีการศึกษา :: | 25 56 | อาดการศึกษา :: 🛛 🗖 🗸 | ต้องการแก้ไข       |
| รหัสวิชา ::   |       | Submit               |                    |

#### รายวิชาที่เปิดสอน ภาดต้น ประจำปีการศึกษา 2556

| 1.          | 01001317 Kings & State Leaders on Agri.Sector Develop. | 2.          | 01001324 Human Resource Compet.Develop.in Agri.Sector |
|-------------|--------------------------------------------------------|-------------|-------------------------------------------------------|
| 3.          | 01006221 Principles of Drawing                         | 4.          | 01175112 Badminton                                    |
| 5.          | 01175114 Table Tennis                                  | 6.          | 01175121 Basketball                                   |
| 7.          | 01175165 Weight Training                               | 8.          | 01200101 Innovative Thinking                          |
| 9.          | 01200311 Communication Skills in Engineering I         | 10.         | 01200490 Co-operative Education                       |
| 11.         | 01202211 Basic Principles & Calculations in Chem. Eng. | 12.         | 01202222 Chemical Engineering Processes               |
| 13.         | 01202311 Unit Operations II                            | 14.         | 01202313 Chemical Engineering Laboratory I            |
| 15.         | 01202314 Transport Phenomena                           | 16.         | 01202316 Chemical Engineering Thermodynamics II       |
| 17.         | 01202318 Mass Transfer Operations                      | 18.         | 01202321 Compu. Appl. for Process Model. & Simulation |
| 19.         | 01202322 Instrumental Analysis in Chemical Engineering | <b>20</b> . | 01202411 Chemical Engineering Laboratory II           |
| <b>21</b> . | 01202413 Chemical Engineering Plant Design             | 22.         | 01202421 Process Dynamics & Control                   |
| 23.         | 01202462 Safety Engineering & Risk Assessment          | <b>24</b> . | 01202471 Polymer Engineering                          |
| <b>25</b> . | 01202472 Nanomaterial Technology                       | <b>26</b> . | 01202495 Chemical Engineering Project I               |
| <b>27</b> . | 01202497 Seminar                                       | <b>28</b> . | 01202499 Chemical Engineering Project II              |
| <b>29</b> . | 01202513 Advanced Mathematics in Chemical Engineering  | <b>30</b> . | 01202521 Process Analysis & Simulation                |

### การปรับปรุงผู้สอน (3)

3) ระบบแสดงรายชื่อวิชา หมู่เรียน ประเภทหมู่ ชื่อผู้สอนของรายวิชาที่เลือก

|   |                                                        |                                                  |      | ปรับปรุง   | ข้อมูลผู้สอ | น           |                  |          |    |  |  |  |  |
|---|--------------------------------------------------------|--------------------------------------------------|------|------------|-------------|-------------|------------------|----------|----|--|--|--|--|
|   | ภา <mark>ดต้น</mark> ประจำปีการศึกษา <mark>2556</mark> |                                                  |      |            |             |             |                  |          |    |  |  |  |  |
| # | รหัสวิชา                                               | ชื่อวิชา                                         | หมู่ | ประเภทหมู่ | ลำตับที่    | รหัสอาจารย์ | ชื่ออาจารย์      | แก้ไข    | ลบ |  |  |  |  |
| 1 | 01001317                                               | Kings & State Leaders on Agri.Sector<br>Develop. | 1    | บรรยาย     | 1           | 3000000     | X00000X X000000X | <b>P</b> | Ť  |  |  |  |  |
| 2 | 01001317                                               | Kings & State Leaders on Agri.Sector<br>Develop. | 1    | บรรยาย     | 2           | X0000X      | X00000X X000000X | <b>*</b> | Ť  |  |  |  |  |
| 3 | 01001317                                               | Kings & State Leaders on Agri.Sector<br>Develop. | 350  | บรรยาย     | 1           | X0000X      |                  | <b>*</b> | Ť  |  |  |  |  |
| 4 | 01001317                                               | Kings & State Leaders on Agri.Sector<br>Develop. | 350  | บรรยาย     | 2           | 2000000     | X00000X X000000X | <b>*</b> | Ť  |  |  |  |  |
|   |                                                        |                                                  |      |            |             |             |                  |          |    |  |  |  |  |
|   |                                                        |                                                  |      | เพิ่ม      | อาจารย์     |             |                  |          |    |  |  |  |  |

13

### การปรับปรุงผู้สอน (4)

#### การเพิ่มอาจารย์ผู้สอน

|   |                                                        |                                                  |      | ปรับปรุง   | ข้อมูลผู้สอเ | น           |                         |          |    |  |  |  |  |  |
|---|--------------------------------------------------------|--------------------------------------------------|------|------------|--------------|-------------|-------------------------|----------|----|--|--|--|--|--|
|   | อาค <mark>ต้น</mark> ประจำปิการศึกษา <mark>2556</mark> |                                                  |      |            |              |             |                         |          |    |  |  |  |  |  |
| # | รหัสวิชา                                               | ชื่อวิชา                                         | หมู่ | ประเภทหมู่ | ลำตับที่     | รหัสอาจารย์ | ชื่ออาจารย์             | แก้ไข    | ลบ |  |  |  |  |  |
| 1 | 01001317                                               | Kings & State Leaders on Agri.Sector<br>Develop. | 1    | บรรยาย     | 1            | X00000X     | X00000X X000000X        | <b>P</b> | Ť  |  |  |  |  |  |
| 2 | 01001317                                               | Kings & State Leaders on Agri.Sector<br>Develop. | 1    | บรรยาย     | 2            | 2000000     |                         | Þ        | Ť  |  |  |  |  |  |
| 3 | 01001317                                               | Kings & State Leaders on Agri.Sector<br>Develop. | 350  | บรรยาย     | 1            | 1)          | คลิกปุ่ม "เพิ่มอาจารย์' | ,        | Ť  |  |  |  |  |  |
| 4 | 01001317                                               | Kings & State Leaders on Agri.Sector<br>Develop. | 350  | บรรยาย     | 2            | XXXX        | X00000X X000000X        | <b></b>  | Ť  |  |  |  |  |  |
|   |                                                        |                                                  |      |            |              |             |                         |          |    |  |  |  |  |  |
|   |                                                        |                                                  |      | เพิ่ม      | อาจารย์      |             |                         |          |    |  |  |  |  |  |

14

### การปรับปรุงผู้สอน (5)

4) การเพิ่มอาจารย์ผู้สอน

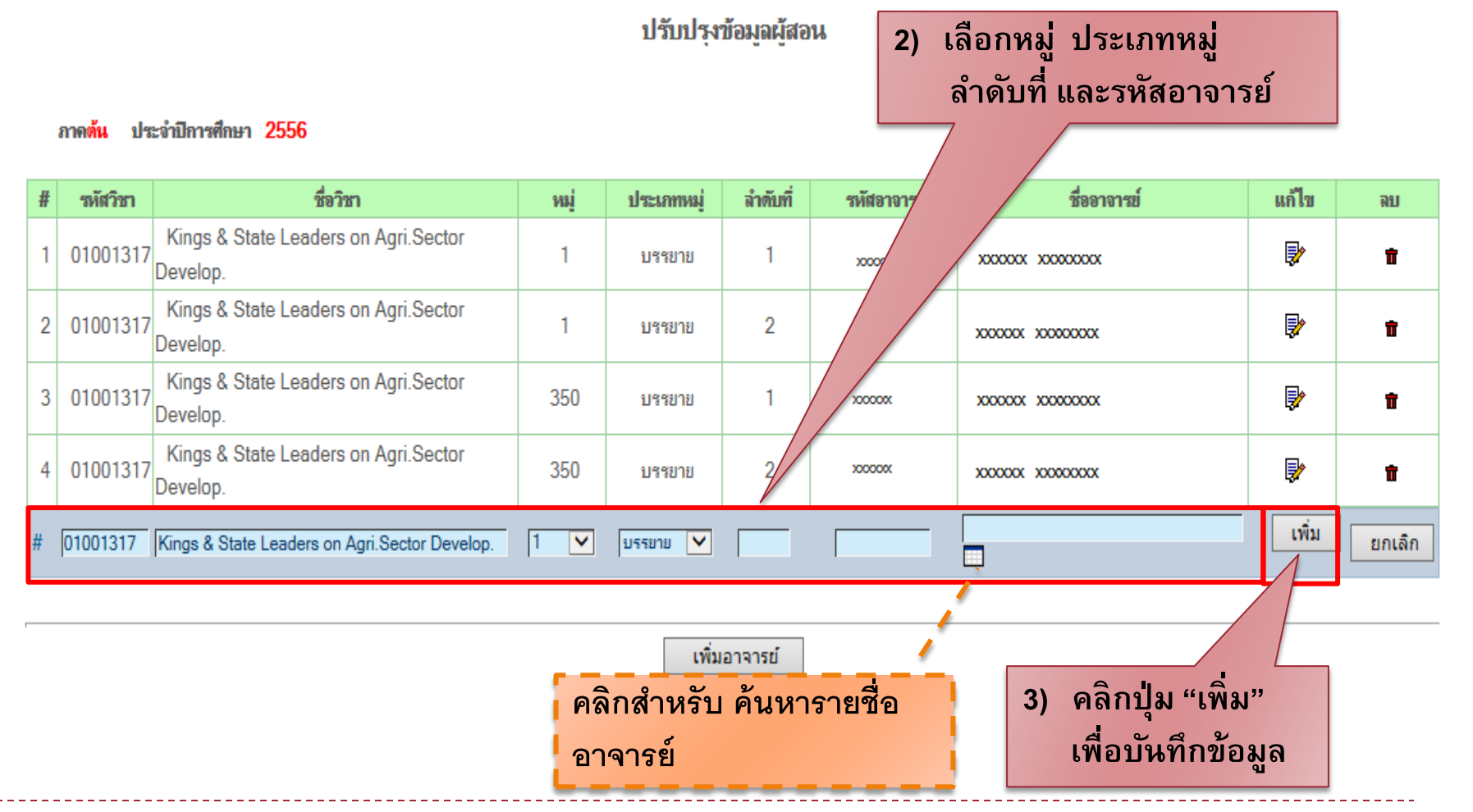

### การปรับปรุงผู้สอน (6)

#### 4) การเพิ่มอาจารย์ผู้สอน

ประจำปีการศึกษา 2556

ภาดต้น

| # | รหัสวิชา | ชื่อวิชา                                         | หมู่ | ประเภทหมู่ | ลำดับที่ | รหัสอาจารย์ | ชื่ออาจารย์       |              | แก้ไข    | ลบ |
|---|----------|--------------------------------------------------|------|------------|----------|-------------|-------------------|--------------|----------|----|
| 1 | 01001317 | Kings & State Leaders on Agri.Sector<br>Develop. | 1    | บรรยาย     | 1        | 2000000     | X000000X X000000X |              | -        | -  |
| 2 | 01001317 | Kings & State Leaders on Agri.Sector<br>Develop. | 1    | บรรยาย     | 2        | 2000000     | X00000X X000000X  |              | -        | -  |
| 3 | 01001317 | Kings & State Leaders on Agri.Sector<br>Develop. | 350  | บรรยาย     | 1        | X00000K     | X00000X X000000X  |              | Þ        | Ť  |
| 4 | 01001317 | Kings & State Leaders on Agri.Sector<br>Develop. | 350  | บรรยาย     | 2        | X00000X     | 2000000 20000000  | $\mathbb{V}$ | Þ        | Ť  |
| 5 | 01001317 | Kings & State Leaders on Agri.Sector<br>Develop. | 350  | บรรยาย     | 3        | 2000000     | 2000000 202000000 |              | <b>P</b> | Ť  |

ปรับปรุงข้อมูลผู้สอน

เพิ่มอาจารย์

22/11/56

4) แสดงข้อมูลผู้สอนที่

เพิ่มเข้าไปใหม่

16

## การปรับปรุงผู้สอน (7)

#### 5) การแก้ไขอาจารย์ผู้สอน

|   |                                                                               |                                                  |     |          |             |         | 1) เลือกข้อมูล                         | ที่ต้องก   | าร |  |  |  |  |  |
|---|-------------------------------------------------------------------------------|--------------------------------------------------|-----|----------|-------------|---------|----------------------------------------|------------|----|--|--|--|--|--|
|   |                                                                               |                                                  |     | ปรับปรุง | ข้อมูลผู้สอ | น       | แก้ไข                                  | J          |    |  |  |  |  |  |
|   | ภาดดัน ประจำปิการศึกษา 2556                                                   |                                                  |     |          |             |         |                                        |            |    |  |  |  |  |  |
| # | รหัสวิชา ชื่อวิชา หมู่ ประเภทหมู่ ลำดับที่ รหัสอาจารย์ ชื่ออาจารย์ แก้        |                                                  |     |          |             |         |                                        |            |    |  |  |  |  |  |
| 1 | 01001317                                                                      | Kings & State Leaders on Agri.Sector<br>Develop. | 1   | บรรยาย   | 1           | 2000000 | XXXXXXXXXXXXXXXXXXXXXXXXXXXXXXXXXXXXXX | ₽          | ŧ  |  |  |  |  |  |
| 2 | 01001317                                                                      | Kings & State Leaders on Agri.Sector<br>Develop. | 1   | บรรยาย   | 2           | 2000000 |                                        | Þ          | ŵ  |  |  |  |  |  |
| 3 | 01001317                                                                      | Kings & State Leaders on Agri.Sector<br>Develop. | 350 | บรรยาย   | 1           | 2000000 | XXXXXXXXXXXXXXXXXXXXXXXXXXXXXXXXXXXXXX | ₽ <b>₽</b> |    |  |  |  |  |  |
| 4 | นี้ 01001317 Kings & State Leaders on Agri.Sector 350 มรายาย 2 xxxxx xxxxxxxx |                                                  |     |          |             |         |                                        |            |    |  |  |  |  |  |
|   |                                                                               |                                                  |     |          |             |         |                                        |            |    |  |  |  |  |  |
|   |                                                                               |                                                  |     | เพิ่ม    | อาจารย์     |         |                                        |            |    |  |  |  |  |  |

### การปรับปรุงผู้สอน (8)

#### 5) การแก้ไขอาจารย์ผู้สอน

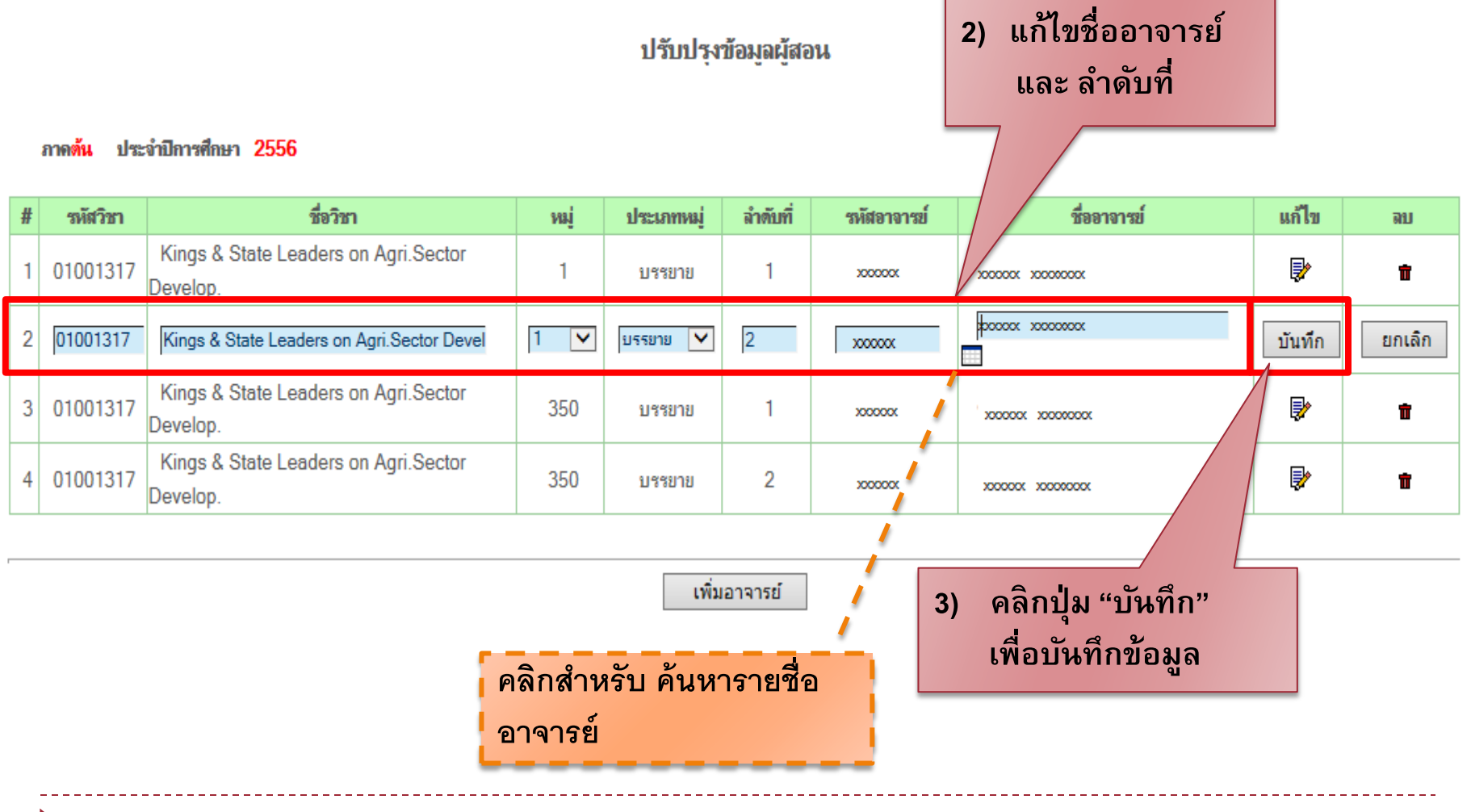

# การปรับปรุงผู้สอน (9)

การลบอาจารย์ผู้สอน

ปรับปรุงข้อมูลผู้สอน

#### เลือกข้อมูลที่ต้องการ ลบ

ภาดต้น ประจำปีการศึกษา 2556

| # | รหัสวิชา | ชื่อวิชา                                         | หมู่ | ประเภทหมู่ | ลำตับที่ | รหัสอาจารข์ | ชื่ออาจารย์                | ไข       | ลบ |
|---|----------|--------------------------------------------------|------|------------|----------|-------------|----------------------------|----------|----|
| 1 | 01001317 | Kings & State Leaders on Agri.Sector<br>Develop. | 1    | บรรยาย     | 1        | X00000X     | X00000X X00000X            |          | -  |
| 2 | 01001317 | Kings & State Leaders on Agri.Sector<br>Develop. | 1    | บรรยาย     | 2        | X00000X     | X00000X X00000X            | -        | -  |
| 3 | 01001317 | Kings & State Leaders on Agri.Sector<br>Develop. | 350  | บรรยาย     | 1        | XXXXXXX     | X00000X X00000X            | <b>₽</b> | Û  |
| 4 | 01001317 | Kings & State Leaders on Agri.Sector<br>Develop. | 350  | บรรยาย     | 2        | X00000X     | X00000X X00000X            | <b>P</b> | Ť  |
| 5 | 01001317 | Kings & State Leaders on Agri.Sector<br>Develop. | 350  | บรรยาย     | 3        | X00000X     | XXXXXXX XXXXXXXX XXXXXXXXX | Þ        | Ť  |

### การปรับปรุงผู้สอน (10) 6) การลบอาจารย์ผู้สอน Message from webpage

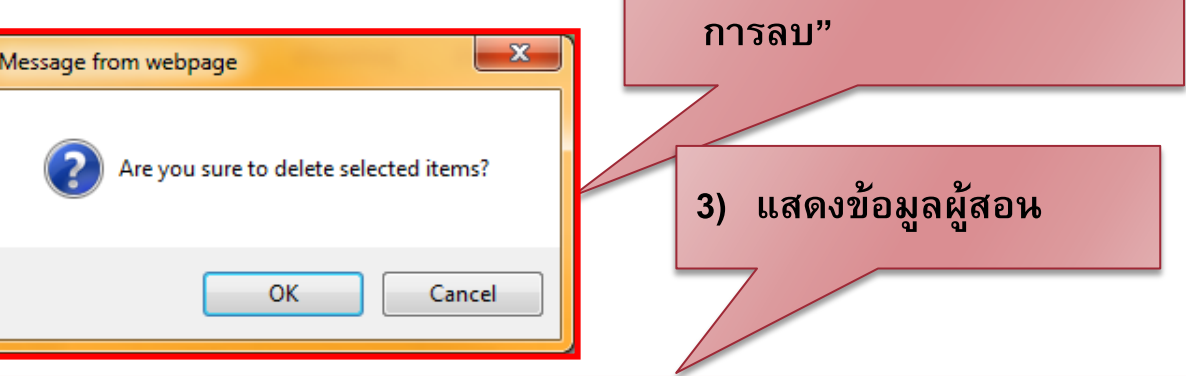

ปรับปรุงข้อมูลผู้สอน

#### ภาดต้น ประจำปีการศึกษา <mark>2556</mark>

| # | รหัสวิชา | ชื่อวิชา                                         | หมู่ | ประเภทหมู่ | ลำดับที่ | รหัสอาจารข์ | ชื่ออาจารย์       | แก้ไข    | ลบ |
|---|----------|--------------------------------------------------|------|------------|----------|-------------|-------------------|----------|----|
| 1 | 01001317 | Kings & State Leaders on Agri.Sector<br>Develop. | 1    | บรรยาย     | 1        | X00000X     | X00000X X000000X  | -        | -  |
| 2 | 01001317 | Kings & State Leaders on Agri.Sector<br>Develop. | 1    | บรรยาย     | 2        | X00000X     | X00000X X000000X  | -        | -  |
| 3 | 01001317 | Kings & State Leaders on Agri.Sector<br>Develop. | 350  | บรรยาย     | 1        | X00000X     | 2000000 200000000 | <b>*</b> | ŧ  |
| 4 | 01001317 | Kings & State Leaders on Agri.Sector<br>Develop. | 350  | บรรยาย     | 2        | XXXXXXXX    | X00000X X000000X  | <b>P</b> | Ť  |

### Outline

- ข้อกำหนดในการปรับปรุงผู้สอน
- การเข้าใช้งานระบบ
- การปรับปรุงผู้สอน
- เปลี่ยนโครงการที่รับผิดชอบ
- ดูรายวิชาที่เปิดสอน
- รายงาน

# เปลี่ยนโครงการที่รับผิดชอบ (1)

สำหรับเจ้าหน้าที่เปลี่ยนโครงการ หรือสิทธิ์ในการปรับปรุงข้อมูลผู้สอน (ในกรณีที่รับผิดชอบมากกว่า 1 โครงการ หรือมีมากกว่า 1 สิทธิ์)

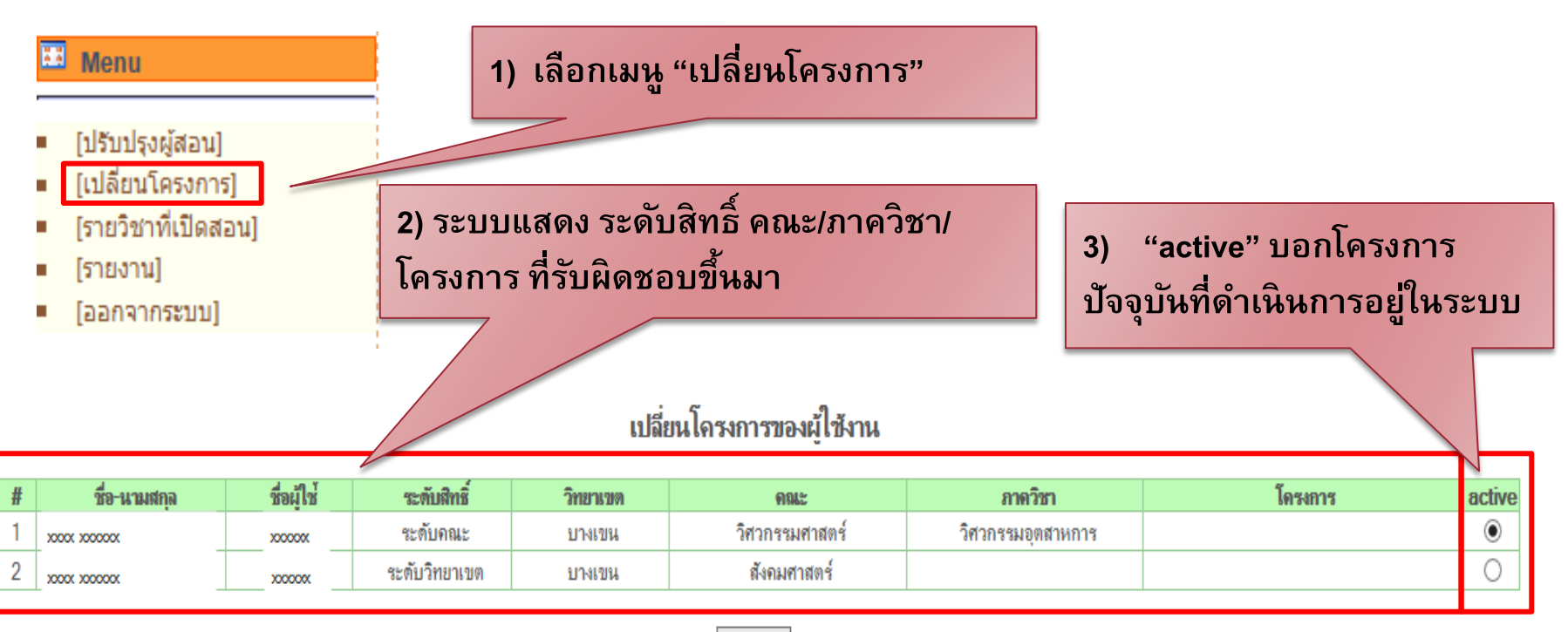

บันทึก

# เปลี่ยนโครงการที่รับผิดชอบ (2)

สำหรับเจ้าหน้าที่เปลี่ยนโครงการ หรือสิทธิ์ในการปรับปรุงข้อมูลผู้สอน (ในกรณีที่รับผิดชอบมากกว่า 1 โครงการ หรือมีมากกว่า 1 สิทธิ์)

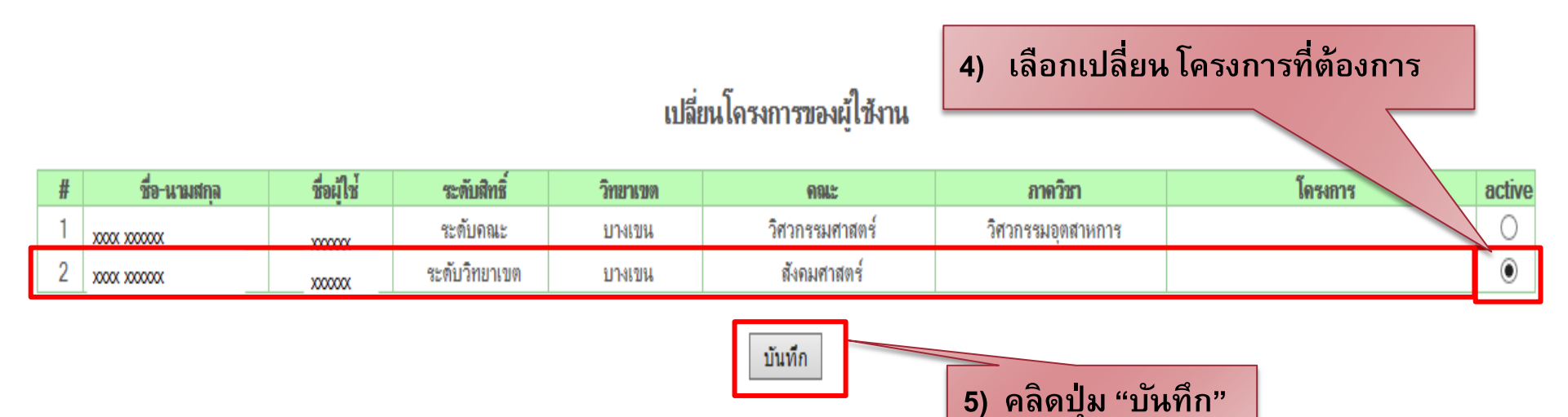

# เปลี่ยนโครงการที่รับผิดชอบ (3)

สำหรับเจ้าหน้าที่เปลี่ยนโครงการ หรือสิทธิ์ในการปรับปรุงข้อมูลผู้สอน (ในกรณีที่รับผิดชอบมากกว่า 1 โครงการ หรือมีมากกว่า 1 สิทธิ์)

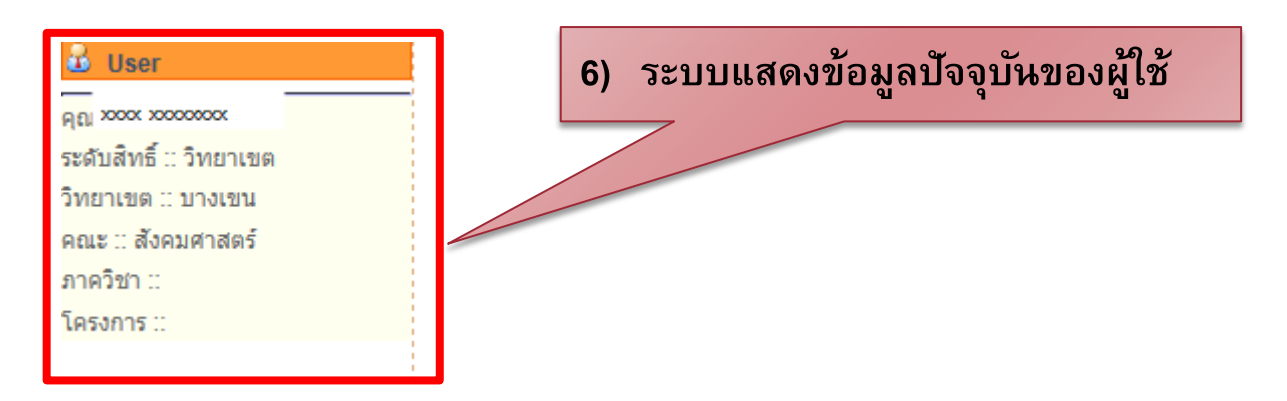

|   | เปลี่ยนโครงการของผู้ใช้งาน                                                      |         |               |        |                |                   |  |   |  |  |  |  |
|---|---------------------------------------------------------------------------------|---------|---------------|--------|----------------|-------------------|--|---|--|--|--|--|
| # | ชื่อ-นามสกุล ชื่อผู้ใช <b>้ ระดับสิทธิ์ วิทยาเขต คณะ ภาควิชา</b> โครงการ active |         |               |        |                |                   |  |   |  |  |  |  |
| 1 | X000X X00000X                                                                   | X00000X | ระดับคณะ      | บางเขน | วิศวกรรมศาสตร์ | วิศวกรรมอุตสาหการ |  | 0 |  |  |  |  |
| 2 | X000X X00000X                                                                   | X00000X | ระดับวิทยาเขต | บางเขน | สังคมศาสตร์    |                   |  | ۲ |  |  |  |  |

บันทึก

### Outline

- ข้อกำหนดในการปรับปรุงผู้สอน
- การเข้าใช้งานระบบ
- การปรับปรุงผู้สอน
- เปลี่ยนโครงการที่รับผิดชอบ
- ดูรายวิชาที่เปิดสอน
- รายงาน

# ดูรายวิชาที่เปิดสอน (1)

สำหรับดูข้อมูลรายวิชา หมู่เรียน ประเภทหมู่ คณะ/ภาควิชาที่เปิดสอนรายวิชานั้น ของแต่ละภาคการศึกษา

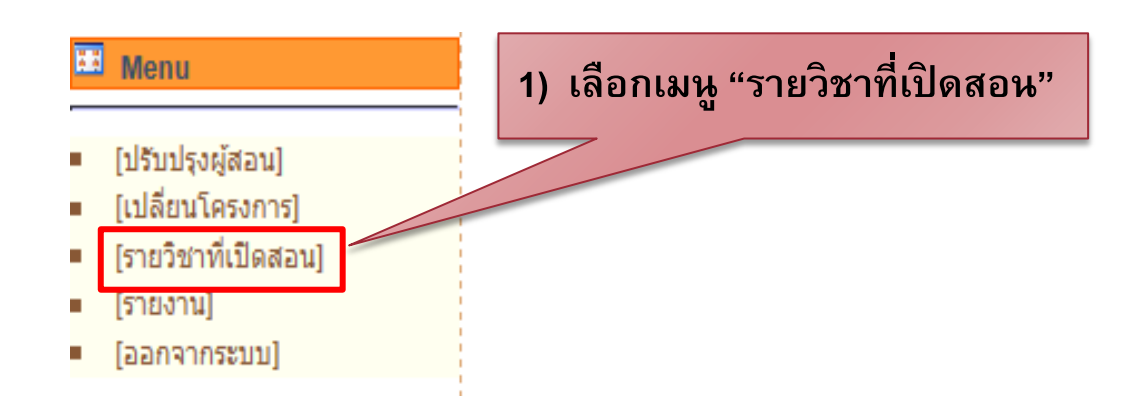

ดูรายวิชาที่เปิดสอน (2)

#### รายวิชาที่เปิดสอน 2) ระบบแสดงรายวิชาที่เปิดสอนของ ปีการศึกษา 2556 🗸 ภาคต้น $\mathbf{\mathbf{v}}$ ภาคปัจจุบัน ตามสิทธิ์ของผู้ใช้ รหัสวิชา วิทยาเขต \_\_\_\_\_ × V คณะ -----V ภาควิชา \_\_\_\_\_ โดรงการ V \_\_\_\_\_ submit

ภา<mark>ดต้น</mark> ปีการศึกษา 2556

| รหัสวิชา 🕏 🏵 | ชื่อวิชา                                                                                                    | หมู่เรียน<br>🐨 🏵                                                                                                    | ประเภท                                                                                                    | วิทยาเขต                                                                                                    | คณะ 🕏 👚                                                                                                    | ภาควิชา 🕏 🕅                                                                                                    | โครงการ 🕏 🏠                                                                                                    |
|--------------|----------------------------------------------------------------------------------------------------|----------------------------------------------------------------------------------------------------|----------------------------------------------------------------------------------------------------|----------------------------------------------------------------------------------------------------|----------------------------------------------------------------------------------------------------|----------------------------------------------------------------------------------------------------|----------------------------------------------------------------------------------------------------|
| 01417116     | Introductory Applied<br>Mathematics                                                                                                    | 2                                                                                                    | บรรยาย                                                                                                    | В                                                                                                    | วิทยาศาสตร์                                                                                                    | คณิตศาสตร์                                                                                                    |                                                                                                    |
| 01417116     | Introductory Applied<br>Mathematics                                                                                                    | 1                                                                                                    | บรรยาย                                                                                                    | В                                                                                                    | วิทยาศาสตร์                                                                                                    | คณิตศาสตร์                                                                                                    |                                                                                                    |
| 01420119     | Abridged Physics                                                                                                    | 3                                                                                                    | บรรยาย                                                                                                    | В                                                                                                    | วิทยาศาสตร์                                                                                                    | ฟิสิกส์                                                                                                    |                                                                                                    |
| 01420119     | Abridged Physics                                                                                                    | 2                                                                                                    | บรรยาย                                                                                                    | В                                                                                                    | วิทยาศาสตร์                                                                                                    | ฟิสิกส์                                                                                                    |                                                                                                    |
| 01420119     | Abridged Physics                                                                                                    | 1                                                                                                    | บรรยาย                                                                                                    | В                                                                                                    | วิทยาศาสตร์                                                                                                    | ฟิสิกส์                                                                                                    |                                                                                                    |
| 01420115     | Laboratory in Abridged Physics                                                                                                    | 27                                                                                                    | ปฏิบัติ                                                                                                    | В                                                                                                    | วิทยาศาสตร์                                                                                                    | ฟิสิกส์                                                                                                    |                                                                                                    |
| 01420115     | Laboratory in Abridged Physics                                                                                                    | 26                                                                                                    | ปฏิบัติ                                                                                                    | В                                                                                                    | วิทยาศาสตร์                                                                                                    | ฟิสิกส์                                                                                                    |                                                                                                    |
| 01420115     | Laboratory in Abridged Physics                                                                                                    | 25                                                                                                    | ปฏิบัติ                                                                                                    | В                                                                                                    | วิทยาศาสตร์                                                                                                    | ฟิสิกส์                                                                                                    |                                                                                                    |
| 01420115     | Laboratory in Abridged Physics                                                                                                    | 24                                                                                                    | ปฏิบัติ                                                                                                    | В                                                                                                    | วิทยาศาสตร์                                                                                                    | ฟิสิกส์                                                                                                    |                                                                                                    |
|              | <ul> <li>พัสวิภา Image (Marcon Image)</li> <li>01417116</li> <li>01417116</li> <li>01420119</li> <li>01420119</li> <li>01420119</li> <li>01420115</li> <li>01420115</li> <li>01420115</li> <li>01420115</li> <li>01420115</li> <li>01420115</li> </ul> | หมัสวิภา Imageชื่อวิภา01417116Introductory Applied<br>Mathematics01417116Introductory Applied<br>Mathematics01417116Introductory Applied<br>Mathematics01420119Abridged Physics01420119Abridged Physics01420119Abridged Physics01420119Abridged Physics01420115Laboratory in Abridged Physics01420115Laboratory in Abridged Physics01420115Laboratory in Abridged Physics01420115Laboratory in Abridged Physics01420115Laboratory in Abridged Physics01420115Laboratory in Abridged Physics | หมัสวิภาหม่รวิทา01417116Introductory Applied<br>Mathematics201417116Introductory Applied<br>Mathematics101417116Introductory Applied<br>Mathematics101420119Abridged Physics301420119Abridged Physics201420119Abridged Physics201420119Abridged Physics201420115Laboratory in Abridged Physics2701420115Laboratory in Abridged Physics2601420115Laboratory in Abridged Physics2501420115Laboratory in Abridged Physics24 | หมัสวิชา �<br>พัตวิชาหม่เรียน<br>•<br>•<br>•<br>•ประเภท01417116Introductory Applied<br>Mathematics2บรรยาย01417116Introductory Applied<br>Mathematics1บรรยาย01417116Introductory Applied<br>Mathematics1บรรยาย01420119Abridged Physics3บรรยาย01420119Abridged Physics2บรรยาย01420119Abridged Physics1บรรยาย01420119Abridged Physics2บรรยาย01420115Laboratory in Abridged Physics27ปฏิบัติ01420115Laboratory in Abridged Physics26ปฏิบัติ01420115Laboratory in Abridged Physics25ปฏิบัติ01420115Laboratory in Abridged Physics24ปฏิบัติ | หมัสวิชา **         มีขอวิชา         หมู่เรียน<br>**         ประเภท         วิทยามาท           01417116         Introductory Applied<br>Mathematics         2         บรรยาย         B           01417116         Introductory Applied<br>Mathematics         1         บรรยาย         B           01417116         Introductory Applied<br>Mathematics         1         บรรยาย         B           01420119         Abridged Physics         3         บรรยาย         B           01420119         Abridged Physics         2         บรรยาย         B           01420119         Abridged Physics         1         บรรยาย         B           01420119         Abridged Physics         2         บรรยาย         B           01420119         Abridged Physics         1         บรรยาย         B           01420119         Abridged Physics         27         ปฏิบัติ         B           01420115         Laboratory in Abridged Physics         26         ปฏิบัติ         B           01420115         Laboratory in Abridged Physics         25         ปฏิบัติ         B           01420115         Laboratory in Abridged Physics         24         ปฏิบัติ         B | หมัสวิภา **         ที่ขาวิภา         หม่เรียน<br>**         ประเภท         วิทยานบท         คณะ * *           01417116         Introductory Applied<br>Mathematics         2         บรรยาย         B         วิทยาศาสตร์           01417116         Introductory Applied<br>Mathematics         1         บรรยาย         B         วิทยาศาสตร์           01417116         Introductory Applied<br>Mathematics         1         บรรยาย         B         วิทยาศาสตร์           01420119         Abridged Physics         3         บรรยาย         B         วิทยาศาสตร์           01420119         Abridged Physics         1         บรรยาย         B         วิทยาศาสตร์           01420119         Abridged Physics         2         บรรยาย         B         วิทยาศาสตร์           01420119         Abridged Physics         1         บรรยาย         B         วิทยาศาสตร์           01420119         Abridged Physics         1         บรรยาย         B         วิทยาศาสตร์           01420115         Laboratory in Abridged Physics         27         ปฏิบัฑิ         B         วิทยาศาสตร์           01420115         Laboratory in Abridged Physics         26         ปฏิบัฑิ         B         วิทยาศาสตร์           01420115         Laboratory in Abridged Physics | รหัสริกา •         ชื่อริกา         หน่งรียน<br>•         ประเภท         วิทยานาด         ดณะ •         กาดวิรา •           01417116         Introductory Applied<br>Mathematics         2         บรรยาย         B         วิทยาศาสตร์         คณิตศาสตร์           01417116         Introductory Applied<br>Mathematics         1         บรรยาย         B         วิทยาศาสตร์         คณิตศาสตร์           01417116         Introductory Applied<br>Mathematics         1         บรรยาย         B         วิทยาศาสตร์         คณิตศาสตร์           01420119         Abridged Physics         3         บรรยาย         B         วิทยาศาสตร์         พิสิกส์           01420119         Abridged Physics         2         บรรยาย         B         วิทยาศาสตร์         พิสิกส์           01420119         Abridged Physics         1         บรรยาย         B         วิทยาศาสตร์         พิสิกส์           01420119         Abridged Physics         2         บรรยาย         B         วิทยาศาสตร์         พิสิกส์           01420119         Abridged Physics         27         ปฏิบัติ         B         วิทยาศาสตร์         พิสิกส์           01420115         Laboratory in Abridged Physics         26         ปฏิบัติ         B         วิทยาศาสตร์         พิสิกส์ |

ดูรายวิชาที่เปิดสอน (3)

|                            |                        | รายวิชาที่เปิดสอน            |
|----------------------------|------------------------|------------------------------|
| 3) ค้นหารายวิชา ที่ต้องการ | ปิการศึกษา<br>รหัสวิชา | 2556 ✔ [ภาคตัน ✔<br>01420115 |
|                            | วิทยาเขต               | บางเขน 🗸                     |
|                            | คณะ                    | วิทยาศาสตร์ 🗸                |
| 4) ระบบแสดงรายวชาเบดสอน    | ภาควิชา                | ฟิสิกส์ 🗸                    |
| ที่ค้นหาได้                | โครงการ                | 🗸                            |
|                            |                        | submit                       |
|                            |                        |                              |

#### ภาดต้น ปีการศึกษา 2556

| # | รหัสวิชา 🕏 🏵 | ชื่อวิชา                       | หมู่เรียน<br>🕀 🕀 | ประเภท  | วิทยาเขต | คณะ 🖗 🏵     | กาดวิชา 🕏 🕆 | โดรงการ 🕏 🕭 |
|---|--------------|--------------------------------|------------------|---------|----------|-------------|-------------|-------------|
| 1 | 01420115     | Laboratory in Abridged Physics | 11               | ปฏิบัติ | В        | วิทยาศาสตร์ | พิสิกส์     |             |
| 2 | 01420115     | Laboratory in Abridged Physics | 12               | ปฏิบัติ | В        | วิทยาศาสตร์ | พิสิกส์     |             |
| 3 | 01420115     | Laboratory in Abridged Physics | 13               | ปฏิบัติ | В        | วิทยาศาสตร์ | พีสิกส์     |             |

### Outline

- ข้อกำหนดในการปรับปรุงผู้สอน
- การเข้าใช้งานระบบ
- การปรับปรุงผู้สอน
- เปลี่ยนโครงการที่รับผิดชอบ
- ดูรายวิชาที่เปิดสอน

#### <mark>ิ รายงาน</mark>

### รายงาน (1)

- สำหรับดูรายงานต่าง ๆ ได้แก่
  - รานงานวิชาที่ระบุอาจารย์ผู้สอน
  - รายงานวิชาที่ระบุอาจารย์ผู้สอน
  - รายงานวิชาที่ไม่มีผู้สอนลำดับที่ 1
  - รายงานวิชาที่มีอาจารย์ผู้สอนซ้ำกัน
  - รายงานวิชาที่มีลำดับผู้สอนซ้ำกัน
  - รายงานวิชาที่มีการเปลี่ยนแปลงผู้สอน

### รายงาน (2)

การดูรายงาน ให้เลือกที่เมนู "รายงาน" ระบบจะแสดงหัวข้อรายงานขึ้นมา แล้วเลือกรายงานที่ต้องการดู

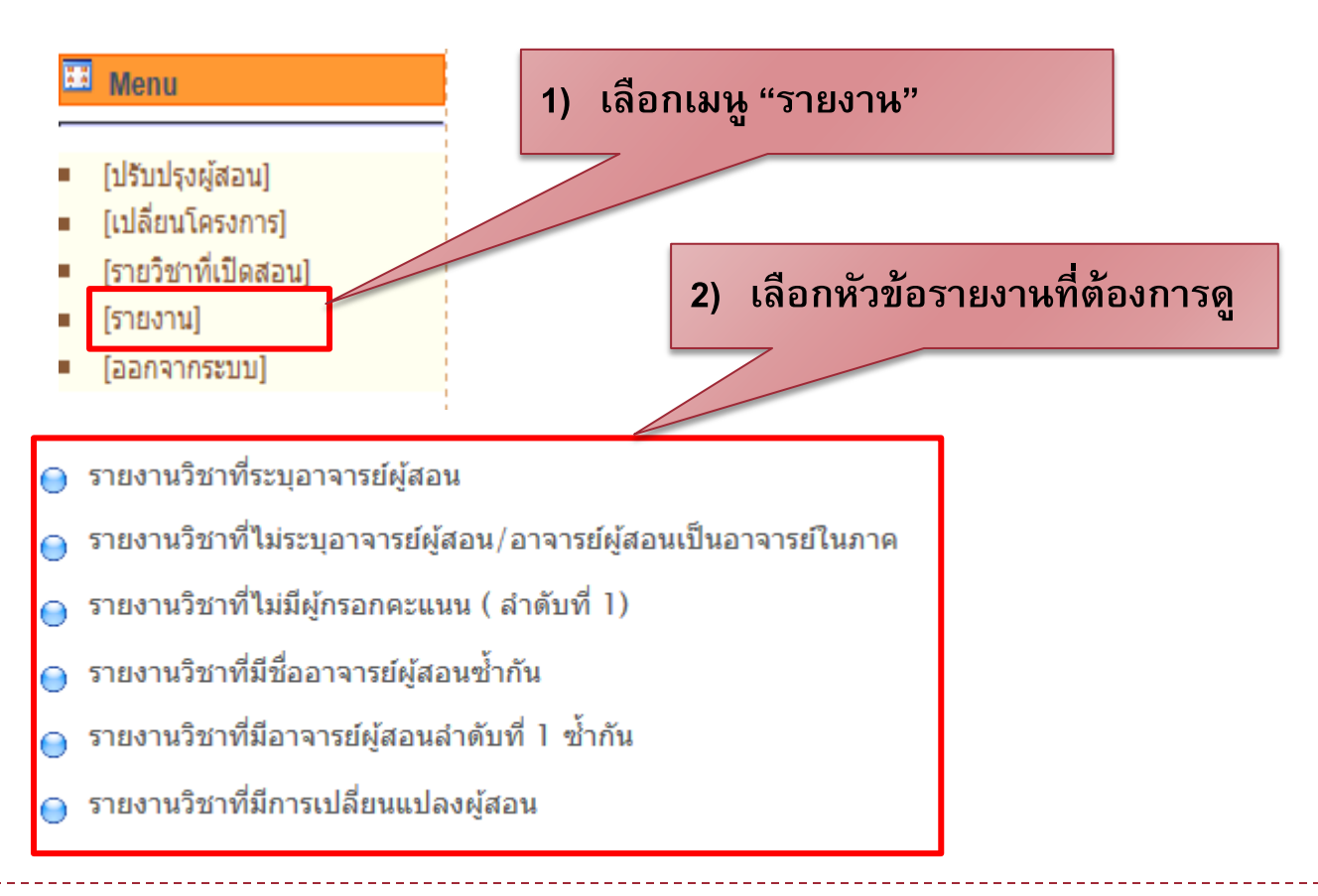

#### รายงาน (3)

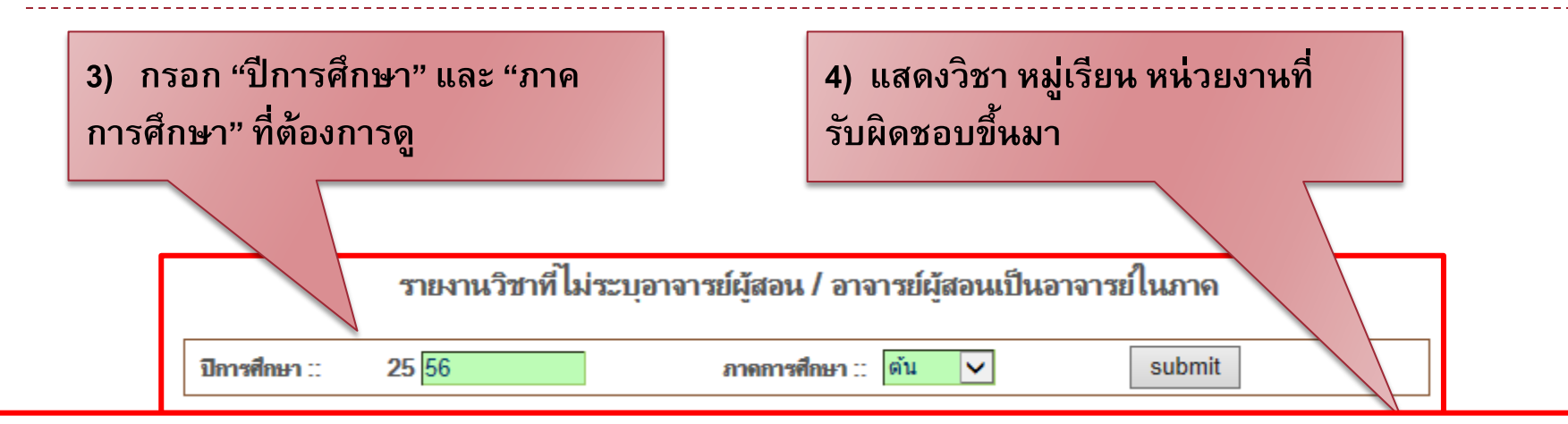

|   | ภ               | าค <mark>ต้น</mark> ประจำปีการศึกษา <mark>2556</mark> | print       |           |           |                                                                                      |                   |        |          |  |
|---|-----------------|-------------------------------------------------------|-------------|-----------|-----------|--------------------------------------------------------------------------------------|-------------------|--------|----------|--|
| # | สมัสอินอ        |                                                       | หมู่เรียน ร |           | alanaaaa  |                                                                                      | หน่วยงานรับผิดชอบ |        |          |  |
| " | ו מנ אאנ        | ומנשמ                                                 |             | n ac Bill | เรื่องอาค | โครงการ                                                                              | ภาดวิชา           | คณะ    | วิทยาเขต |  |
| 1 | <u>01004596</u> | Selected Topics in Entomology                         | 11          | ปฏิบัติ   | -         |                                                                                      | ก็ฏวิทยา          | រោមទា។ | В        |  |
| 2 | <u>01004691</u> | Advanced Research Methods in<br>Entomology            | 11          | ปฏิบัติ   | -         |                                                                                      | ก็ฏวิทยา          | រោមត។  | В        |  |
| 3 | 01008552        |                                                       | 11          | ปฏิบัติ   | -         |                                                                                      | โรคพืช            | រោអសដ  | В        |  |
| 4 | <u>01008574</u> |                                                       | 1           | บรรยาย    | -         |                                                                                      | โรคพืช            | រោភលន  | В        |  |
| 5 | <u>01009503</u> | Land Use Planning                                     | 1           | บรรยาย    | -         |                                                                                      | ปฐพิวิทยา         | រោមទទ  | В        |  |
| 6 | 01015299        | General Practicum                                     | 400         | ปฏิบัติ   | -         | โครงการหลักสุตรวิทยาศาสตรบัณฑิต สาขาวิชา<br>เกษตรเขตร้อน (หลักสุตรนานาชาตี) ภาคพิเศษ | สังกัตกณะ         | រោមតម  | В        |  |

#### รายงาน (4)

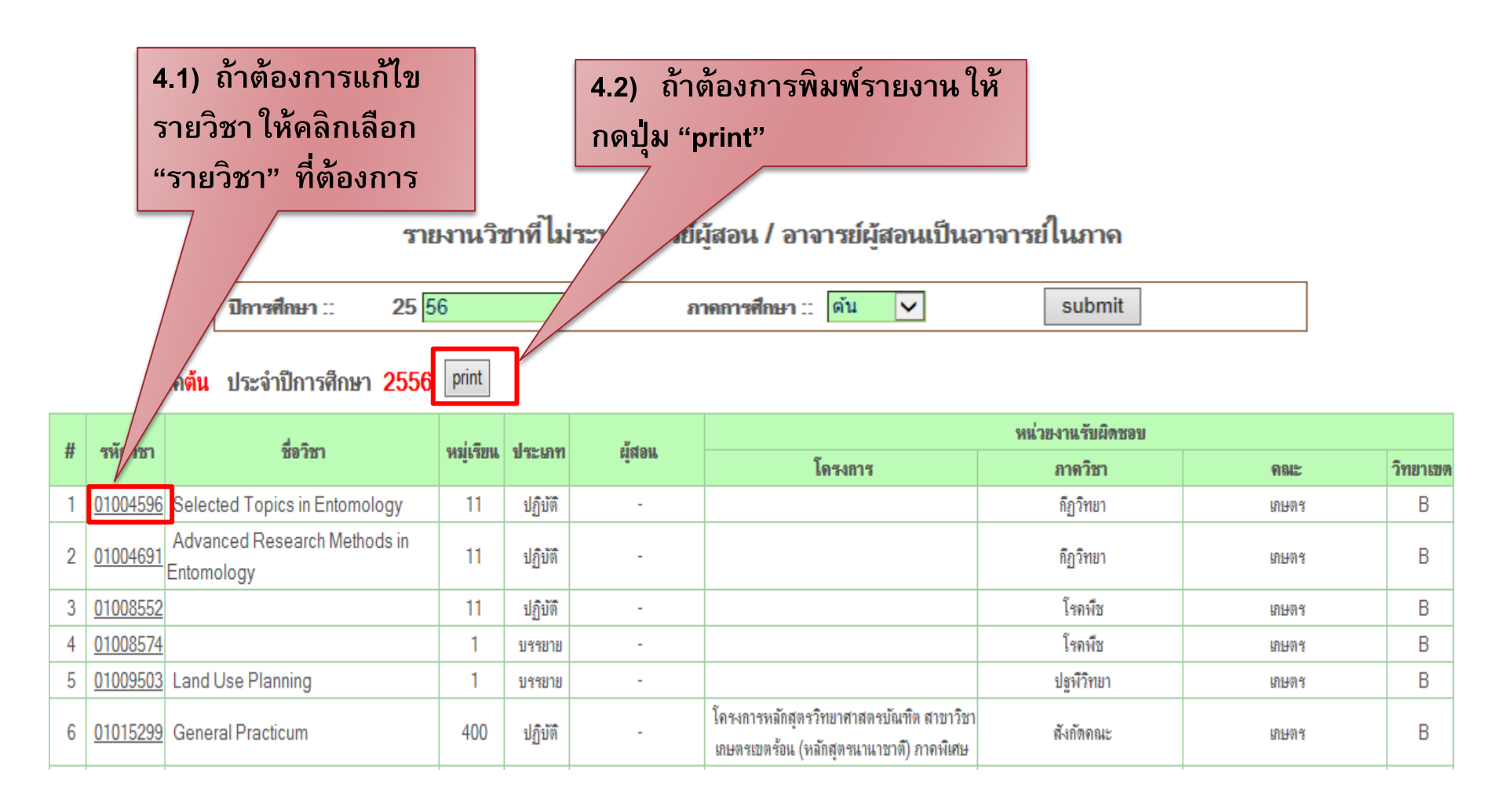

### รายงาน (5)

### ถ้ากดปุ่ม "print" เพื่อพิมพ์รายงาน ระบบแสดงหน้าต่าง ให้เลือกเครื่องพิมพ์ สำหรับพิมพ์รายงาน

| 6) ระบบแสดงหน้าต่างให้เลือก                                    | Print X                                                                                                    |
|----------------------------------------------------------------|----------------------------------------------------------------------------------------------------|
| (6) ระบบแสพงทั่นไฟ ไง เกเลยก<br>เครื่องพิมพ์ สำหรับพิมพ์รายงาน | Select Printer                                                                                              |
| 7) กดปุ่ม "print" เพื่อพิมพ์<br>รายงาน                         | HP Color LaserJet 9500 PCL 6       Image: Status:       Ready       Docation:       Comment:   Find Printer |
|                                                                | Page Range     O All     Selection     Current Page                                                         |
|                                                                | Print     Collate       Print     Cancel                                                                    |

#### รายงาน (6)

#### ถ้าคลิกเลือก "รายวิชา" ในหน้ารายงาน ระบบจะแสดงหน้าจอของการ "ปรับปรุงผู้สอน" เพื่อให้แก้ไขข้อมูลได้

| # | รหัสวิชา | ชื่อวิชา                      | หม่ | ประเภทหม่ | ลำตับที่ | รหัสอาจารย์ | ชื่ออาจารย์     | แก้ไข    | ลข |
|---|----------|-------------------------------|-----|-----------|----------|-------------|-----------------|----------|----|
| 1 | 01004596 | Selected Topics in Entomology | 1   | บรรยาย    | 1        | XXXXXXX     | XXXXXX XXXXXXXX |          |    |
| 2 | 01004596 | Selected Topics in Entomology | 1   | บรรยาย    | 2        |             |                 | <b></b>  | Ť  |
| 3 | 01004596 | Selected Topics in Entomology | 2   | บรรยาย    | 1        | XXXXXXX     |                 | <b></b>  | Ť  |
| 4 | 01004596 | Selected Topics in Entomology | 2   | บรรยาย    | 2        | xxxxxx      | xxxxxx xxxxxxxx | <b>P</b> | Ť  |
| 5 | 01004596 | Selected Topics in Entomology | 2   | บรรยาย    | 3        | XXXXXXX     | xxxxxx xxxxxxxx | <b>*</b> | Ť  |
| 6 | 01004596 | Selected Topics in Entomology | 2   | บรรยาย    | 4        | xxxxxx      | XXXXXX XXXXXXXX | <b></b>  | Ť  |

ปรับปรงข้อมลผ้สอน